**ANNEXE IV** 

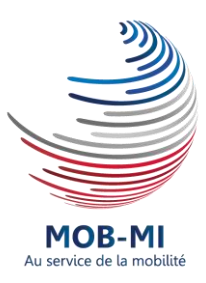

# Guide utilisateur MOB-MI

# **Référents RH**

MOB-MI est une application WEB permettant de publier des fiches de poste sur l'Intranet du Ministère de l'Intérieur et sur la Place de l'Emploi public.

2019

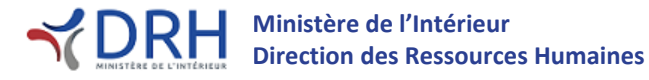

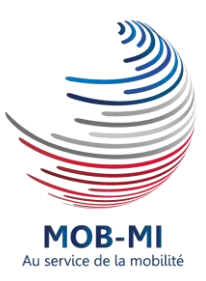

# <u>Guide DRH</u>

### **Evolution du document**

| Version | Date       | Modifications effectuées |
|---------|------------|--------------------------|
| V1      | 09/07/2019 | Version initiale         |
|         |            |                          |
|         |            |                          |

# Approbation du document

| Version | Date       | Nom / fonction                                              |
|---------|------------|-------------------------------------------------------------|
| V1      | 11/07/2019 | Elsa Pepin – Cheffe du bureau des personnels administratifs |
|         |            |                                                             |
|         |            |                                                             |

# Rédacteur et contributeur à la rédaction

| Nom                        | Rédacteur / Relecteur | Bureau          |
|----------------------------|-----------------------|-----------------|
| Radji Djengue              | Rédacteur             | SG/DRH/SDP/BPA  |
| Kimberlet Blanchard-Michel | Relecteur             | SG/DRH/SDP/BPA  |
| Valérie Fusciardi          | Relecteur             | SG/DRH/SDP/BPA  |
| Violaine Roques            | Relecteur             | SG/DRH/SDP/BPTS |

#### SOMMAIRE

| I.  | PRESENTATION DE L'APPLICATION                            | 4  |
|-----|----------------------------------------------------------|----|
| н.  | PROCESSUS GENERAL DE DEMANDE DE PUBLICATION              | 5  |
| ш.  | SAISIE D'UNE DEMANDE D'AUTORISATION DE RECRUTEMENT (DAR) | 5  |
| 1.  | Definition d'une DAR                                     | 5  |
| 2.  | CREATION D'UNE DAR                                       | 5  |
| 3.  | B. RECHERCHE D'UNE DAR                                   | 7  |
| IV. | CREATION D'UNE DEMANDE D'ACCORD                          | 8  |
| 1.  | . Definition d'une demande d'accord                      | 8  |
| 2.  | Choix des valideurs                                      | 9  |
| v.  | TRAITEMENT DES CANDIDATURES                              | 13 |
| 1.  | . Votre offre publiee                                    | 13 |
| 2.  | Suivi des candidatures de votre offre.                   | 15 |
| 3.  | B. DETAIL D'UNE CANDIDATURE                              | 15 |
| VI. | FONCTIONNALITES PRATIQUES                                | 16 |
| 1.  | LES GRAPHIQUES DE LA PAGE D'ACCUEIL                      | 16 |
| 2.  | VERIFICATION DES VALIDATIONS EN COURS DE VOS DAR         | 16 |
| 3.  | B. DUPLICATION D'UNE DAR                                 | 17 |
| 4.  | CHAMPS OBLIGATOIRES D'UNE DAR                            | 17 |
| 5.  | 5. TABLEAU DE BORD (OFFRE/CANDIDATURE)                   | 18 |
| 6.  | . Les bannettes                                          | 18 |
| 7.  | 2. Export de fichier Excel                               | 18 |
| GLO | DSSAIRE                                                  | 19 |
| DOC | CUMENTS EN ANNEXE                                        | 19 |
| CON | NTACTS                                                   | 19 |

## Guide utilisateur référents RH.

MOB-MI est une application Web permettant de publier des fiches de poste sur l'Intranet du Ministère de l'Intérieur et sur le site Place de l'Emploi Public (PEP). MOB-MI a vocation à centraliser dans une seule application, le processus de gestion de la mobilité. L'application sera utilisée pour les futures campagnes de mobilité.

#### I. Présentation de l'application

L'objectif de ce document est de vous accompagner dans la prise en main de l'application MOB-MI. Il vous guidera dans la saisie d'une <u>Demande d'Autorisation de Recrutement</u> (DAR) ainsi que dans vos demandes de validation de DAR.

Le processus de publication d'une fiche de poste est le suivant :

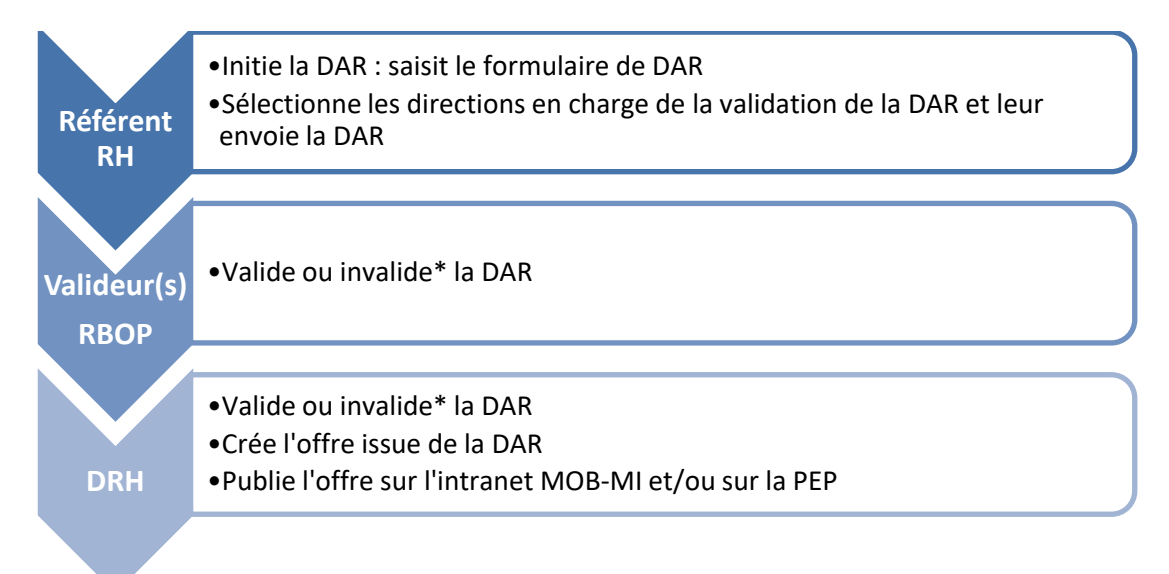

Ce document couvre les actions à effectuer par les référents RH qui souhaitent faire publier leurs fiches de poste.

L'exemple utilisé pour démonstration dans ce guide est le suivant : la préfecture de l'Ain souhaite voir publier la fiche de poste d'un agent administratif de catégorie B.

Différents rôles ont été paramétrés dans MOB-MI afin de respecter le processus de publication actuel.

| Rôle                               | Définition du rôle                                                                                                    | Exemple<br>d'acteur<br>concerné |
|------------------------------------|----------------------------------------------------------------------------------------------------|---------------------------------|
| SAISIE                             | Premier niveau de la chaîne. Après la saisie par<br>l'acteur de ce niveau, la fiche de poste sera<br>transmise vers le niveau suivant pour validation | Préfecture<br>de l'Ain          |
| VALIDATION 1                       | Premier niveau de validation de la fiche de poste                                                                                                    | Préfecture<br>de région         |
| VALIDATION 2                       | Deuxième niveau de validation de la fiche de poste*                                                                                                   |                                 |
| VALIDATION FINALE /<br>PUBLICATION | Dernier niveau de validation de la chaîne.<br>Publication de la fiche de poste                                                                        | DRH                             |

\*Certaines structures du MI ont 2 niveaux de validation

#### II. Processus général de demande de publication

Cette partie vous renseigne sur les étapes nécessaires afin de voir publier vos fiches de postes sur l'Intranet MOB-MI et/ou sur la Place de l'Emploi Public.

Vous pouvez cliquer sur le titre souligné afin d'atteindre la partie du document ciblée.

Etape 1: Création de la DAR (page 5)

Etape 2 : Choix du valideur (page 9)

Etape 3: Traitement des candidatures (page 15)

Vous pourrez ainsi, si vous le souhaitez, choisir les parties essentielles de ce document. Néanmoins, lors d'une première lecture du document, il est conseillé de le parcourir dans son intégralité. Lorsque vous y reviendrez, vous pourrez vous concentrer sur l'essentiel du processus de demande de publication.

#### III. Saisie d'une Demande d'Autorisation de Recrutement (DAR)

#### 1. Définition d'une DAR

Une DAR est une **D**emande d'**A**utorisation de **R**ecrutement, elle exprime un besoin en recrutement. Votre DAR suivra un chemin de validation qui correspond aux autorisations qui vous sont nécessaires pour publier une fiche de poste.

La DAR prend la forme d'un formulaire contenant des champs, certains obligatoires d'autres non, à renseigner. Cette DAR transite ensuite parmi des valideurs pré définis et, sera transformée en offre par la DRH afin d'être publiée.

#### 2. Création d'une DAR

#### Début de l'étape 1.

Une fois connecté à l'application via ce <u>lien</u>, vous arrivez sur la page d'accueil de l'application MOB-MI. En **cliquant** sur Recrutement, un menu apparaitra (voir capture écran ci-dessous).

| A      | RECRUTEMEN | · ^ ( | Rechercher un candidat, une offre ou une D.A.R. |  |        |  |           |  | ٠ |
|--------|------------|-------|-------------------------------------------------|--|--------|--|-----------|--|---|
| RECRUT | ement      |       |                                                 |  |        |  |           |  |   |
|        | Accueil    | D.A.I | <b>1</b> .                                      |  | Offres |  | Candidats |  |   |

Pour créer une DAR, cliquez sur Recrutement > D.A.R. > Créer

Pour commencer la saisie, cliquez sur le bouton « Créer à partir d'un formulaire vierge »

Une nouvelle page apparaît, elle vous permet de renseigner les champs de votre DAR. Ces informations sont organisées par sections. Les champs à renseigner obligatoirement sont accompagnés d'un astérisque.

| <u>_</u>                                                                                   |                                          |                                               |
|--------------------------------------------------------------------------------------------|------------------------------------------|-----------------------------------------------|
| <ol> <li>Les champs à renseigner obliga</li> </ol>                                         | toirement sont accompagnés d'une étoile. |                                               |
|                                                                                            |                                          |                                               |
| <ul> <li>Rappel du type de D.A.R.<br/>sélectionné</li> </ul>                               | Renseigner les informations de           | la D.A.R. Masquer tous les champs facultatifs |
| Langue                                                                                     |                                          |                                               |
| Français                                                                                   | Informations générales                   | Masquer les champs facultatifs 🕖              |
| Type de D.A.R. sélectionné<br>Vues sur demande d'autorisation de<br>recrutement par défaut | Organisme de rattachement                | ×*                                            |
| Pourcentage de remplissage :                                                               | Date de fin de publication               | DD/MM/YYYY 🏥                                  |
|                                                                                            | Date de vacance de l'emploi              | DD/MM/YYYY                                    |
| 7%                                                                                         | Employeur                                | B I ⊻ Taille de police -                      |
| Informations générales                                                                     |                                          |                                               |
| Critères du poste demandé                                                                  |                                          | d i                                           |
| Langues                                                                                    |                                          |                                               |
| Description du poste                                                                       |                                          |                                               |
| Localisation du poste à<br>pourvoir                                                        |                                          |                                               |
| · · · · · · · · · · · · · · · · · · ·                                                      |                                          |                                               |

**Point d'attention** : Le champ « Intitulé du poste » de la section « Description du poste » de votre formulaire DAR, est un champ qui par défaut sera renseigné par l'emploi du domaine fonctionnel que vous choisirez.

Bien que renseigné par défaut ce champ est modifiable. Il servira lors de la recherche par mots clés de poste des candidats.

Si aucun emploi ne correspond à la fiche de poste que vous souhaitez voir publier, vous choisirez l'item « non renseigné » dans la seconde liste déroulante « Domaine fonctionnel & emploi ». Dans ce cas, n'oubliez pas de saisir un intitulé de poste adéquat.

Remplissez les champs du formulaire puis, en bas de page, cliquez sur le bouton « Valider », votre DAR est créée !

4 <u>Astuce</u> : si vous joignez une fiche de poste au format PDF, Word ou libre office, vous avez la possibilité de ne renseigner que les champs obligatoires et dans la rubrique « Description du poste » du formulaire, il vous est possible d'inscrire « Voir fiche de poste ».

Après la validation/création de votre DAR, vous pouvez créer une autre DAR, ou passer à l'étape suivante.

L'étape suivante fera apparaitre une page détaillant la DAR que vous venez de créer.

| < | Accueil recrutement > Détail de la demande d'autoris    | ation de recrutement                                   |                                                                               | Pour joindre un fichier à votre DAR              |
|---|---------------------------------------------------------|--------------------------------------------------------|-------------------------------------------------------------------------------|--------------------------------------------------|
|   | D2019R6-115 RESPONSABLE                                 | E BUDGETAIRE (FPE - I                                  | FP2GBF01) Actions ~                                                           | nouvellement créée, <b>cliquez</b> sur le bouton |
|   | Statut : A traiter                                      |                                                        |                                                                               | « Ajouter/Modifier » (voir encadre vert de la    |
|   | Type de D.A.R. : Vues sur demande d'autorisation de rec | crutement par défaut                                   |                                                                               | capture écran à gauche).                         |
|   | Demande Recrutement Historique                          |                                                        |                                                                               | Cette action ouvrira une fenêtre (voir canture   |
|   |                                                         |                                                        | Date de création 07/06/2019 Date de modification 07/06/2019                   |                                                  |
|   | Détails                                                 | Critères du poste demandé                              |                                                                               | ecran ci-dessous) afin que vous selectionniez,   |
|   | ▲ Pièces jointes                                        | Domaine fonctionnel & emploi                           | Gestion budgetaire et financiere / RESPONSABLE BUDGETAIRE<br>(FPE - FP2GBF01) | souhaitez joindre.                               |
|   |                                                         | Type de poste                                          | Administratif                                                                 |                                                  |
|   | Ajouter/Modifier                                        | Emploi ouvert aux titulaires et/ou<br>aux contractuels | Titulaires et/ou contractuels                                                 |                                                  |
|   |                                                         | Informations complémentai                              | res 🧨                                                                         |                                                  |
|   |                                                         | Langues                                                | 1                                                                             |                                                  |
|   |                                                         | Langues : Le n                                         | ombre d'éléments doit être compris entre 0 et 2.                              |                                                  |
|   |                                                         | Informations générales                                 | l                                                                             |                                                  |
|   |                                                         | Organisme de rattachement                              | Ministère de l'intérieur                                                      |                                                  |
|   |                                                         | Date de fin de publication                             | 28/07/2019                                                                    |                                                  |
|   |                                                         |                                                        |                                                                               |                                                  |

Fin de l'étape 1, pour passer à l'étape 2 cliquez ici.

Trois onglets sont disponibles depuis cette page (encadré orange de la capture d'écran ci-dessus).

<u>Demande</u> : vous permet de visualiser en détail les informations que vous avez saisies. Si cela est nécessaire, vous pouvez les modifier en cliquant sur le stylo (rond rouge de la capture d'écran de la page précédente). Vous avez également la possibilité sur cette page de joindre une fiche de poste (encadré vert bouton « Ajouter/Modifier »).

<u>Recrutement</u> : vous permet de créer la <u>demande d'accord</u>.

Historique : vous permet de consulter toutes les actions qui ont été menées sur votre DAR.

#### 3. Recherche d'une DAR

Une fois que votre DAR a été créée, vous avez 3 méthodes différentes pour la retrouver. Ces 3 méthodes vous conduiront toujours à la même page. Cette page vous affichera la liste de vos DAR ainsi que différentes informations qui lui sont associées (ex : créateur de la DAR, date de création, statut etc.).

|                                                               | Accueil recrutement > Liste des demandes d'autorisation de recrutement - Mes D.A.R. |                                            |           |                                       |                                     |                          |                   |                                |                                   |                         |
|---------------------------------------------------------------|-------------------------------------------------------------------------------------|--------------------------------------------|-----------|---------------------------------------|-------------------------------------|--------------------------|-------------------|--------------------------------|-----------------------------------|-------------------------|
| Liste des demandes d'autorisation de recrutement - Mes D.A.R. |                                                                                     |                                            |           |                                       |                                     |                          |                   | ځ                              |                                   |                         |
|                                                               |                                                                                     |                                            |           |                                       |                                     |                          |                   |                                |                                   |                         |
|                                                               | Référence                                                                           | Intitulé du poste                          | Catégorie | Créateur de la<br>D.A.R.              | Date de<br>création de la<br>D.A.R. | Statut de la<br>D.A.R.   | Type de<br>D.A.R. | Demande<br>mobilité<br>interne | Demande<br>recrutement<br>externe | Référence de<br>l'offre |
| <u>ಹ</u> ?                                                    | D2019R6-115                                                                         | RESPONSABLE BUDGETAIRE (FPE -<br>FP2GBF01) | В         | Préfecture de<br>l'Ain<br>Préfectures | 07/06/2019                          | En attente de validation |                   | Aucun<br>valideur              | En attente 0/2                    |                         |

- Première méthode : via la page d'accueil

Vous accédez à la page d'accueil via le menu Recrutement > Accueil

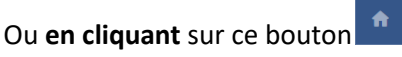

Ce bouton se trouvera toujours tout en haut à gauche de toutes les pages de l'application.

Une fois sur la page d'accueil, faites défiler les graphiques jusqu'à celui se nommant « Mon suivi des D.A.R ».

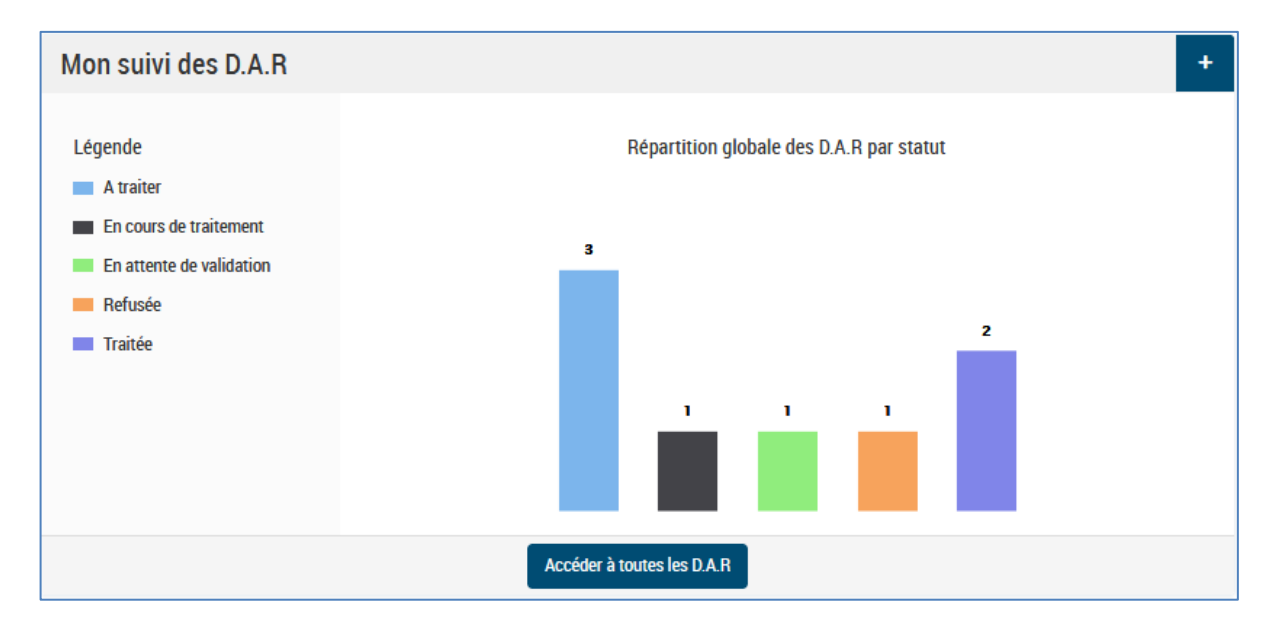

**En cliquant** sur le bouton « Accéder à toutes les D.A.R », une liste complète de toutes vos DAR apparaitra à l'écran, si **vous cliquez** sur un des histogrammes qui compose le graphique, vous obtiendrez la liste de vos DAR filtrée par le statut choisi.

- > Par exemple, **en cliquant** sur l'histogramme vert, qui correspond au statut de la DAR, vous pourrez consulter la liste des DAR qui sont en cours de validation.
- Deuxième méthode : via le menu Recrutement > D.A.R. > Rechercher

Cette page vous propose différents critères pour rechercher vos DAR.

- <u>Troisième méthode : via le menu Recrutement > D.A.R. > Liste des D.A.R.</u>

| RECRUTEMENT   | >   | d.a.r. | >     | Liste des D.A.R | R.         |
|---------------|-----|--------|-------|-----------------|------------|
| Mon portefeui | lle |        | Mes D | .A.R.           | A affecter |

Mon portefeuille : liste des DAR dont vous êtes responsable.

Mes DAR : liste des DAR que vous avez créées.

A affecter : liste des DAR créées qui n'ont aucun valideurs.

Vous pouvez également effectuer certaines actions via le menu d'action présent sur chaque DAR détaillée :

| Actions                                              | ^ |
|------------------------------------------------------|---|
| Actions                                              | ^ |
| Copier la D.A.R.                                     |   |
| Envoi de la fiche D.A.R. par email                   |   |
| Imprimer                                             |   |
| Archiver la demande<br>d'autorisation de recrutement | ~ |

**Copier la DAR** : vous permet de dupliquer une DAR.

**Envoi de la fiche DAR par email** : vous donne la possibilité d'envoyer par mail directement dans l'outil un mail contenant un résumé de la DAR.

Archiver la demande d'autorisation de recrutement : Archive la DAR afin qu'elle n'apparaisse plus dans vos différentes listes de DAR. Cette DAR archivée est accessible via le menu Recrutement > D.A.R > Rechercher en choisissant le critère « Archivée » dans la rubrique *Statut de la recherche* 

#### IV. Création d'une demande d'accord

#### 1. Définition d'une demande d'accord

Une demande d'accord correspond au chemin que va parcourir votre DAR afin d'être validée. En créant une demande d'accord vous choisirez les différents acteurs, dans l'application, qui devront valider votre DAR.

A titre d'exemple, une préfecture de département devra demander la validation de sa préfecture de région (RBOP) pour la publication d'une fiche de poste et celle de la DRH afin qu'elle publie sa fiche de poste.

La demande d'accord vous permettra de choisir dans l'application « vos valideurs » en fonction de votre périmètre (Administration centrale, Préfectures, Police Nationale, Gendarmerie, Juridiction administrative).

#### 2. Choix des valideurs

#### Début de l'étape 2.

Lorsque votre DAR est créée, sur la page de détail d'une DAR via l'onglet <mark>« Recrutement »</mark> (voir encadré vert de la capture d'écran ci-dessous), vous serez en mesure de choisir vos valideurs.

Vous trouverez la liste complète des chemins de validation dans l'annexe 1 « Chemin de validation ».

| < | Accueil recrutement > Liste des demandes d'autorisation de recrutement - Mon portefeuille > Détail de la demande d'autorisation de recrutement |                           |                                                 |  |  |  |
|---|----------------------------------------------------------------------------------------------------|---------------------------|-------------------------------------------------|--|--|--|
|   | D2019R6-115 RESPONSABLE BUDG                                                                                                    | ETAIRE (FPE - FP2GBF01)   | Actions ~                                       |  |  |  |
|   | Statut : A traiter                                                                                                    |                           |                                                 |  |  |  |
|   | Type de D.A.R. : Vues sur demande d'autorisation de recrutement par                                                                            | défaut                    |                                                 |  |  |  |
|   | Demande Recrutement Historique                                                                                                    |                           |                                                 |  |  |  |
|   |                                                                                                    | Date de créat             | tion 07/06/2019 Date de modification 07/06/2019 |  |  |  |
|   | Détails                                                                                                    | Créer la demande d'accord |                                                 |  |  |  |
|   | Pièces jointes                                                                                                    |                           |                                                 |  |  |  |
|   | Pièce jointe 1 💿 🗙 BO                                                                                                    |                           |                                                 |  |  |  |
|   | Ajouter/Modifier                                                                                                    |                           |                                                 |  |  |  |

**Cliquez** sur le bouton « Créer la demande d'accord ». Une nouvelle page apparaîtra vous permettant d'ajouter un autre responsable à cette DAR.

| Accueil<br>recrutemen | t Liste des demandes d'autorisation de recrutement - Mor<br>portefeuille | n > Détail de la demande d'autorisation de<br>recrutement                                                                                           | > Création de la Demande d'accord pour un recrutement<br>externe |
|-----------------------|--------------------------------------------------------------------------|----------------------------------------------------------------------------------------------------|------------------------------------------------------------------|
| Cré                   | éation de la Demande d'accord pour                                       | un recrutement externe                                                                                                    |                                                                  |
| Œ                     | ) Les champs à renseigner obligatoirement sont accompagnés               | d'une étoile.                                                                                                    |                                                                  |
| R                     | lecrutement                                                              |                                                                                                    |                                                                  |
| P                     | tesponsables de la demande d'accord                                      |                                                                                                    |                                                                  |
| F                     | tesponsables                                                             | Double-cliquez sur l'item à sélectionner ou désélecti<br>ADMINISTRATEUR Administrateur<br>ASSISTANT Assistant<br>DJENGUE Radji<br>DRH BPA Section A | ionner *                                                         |
|                       |                                                                          | PRÉFECTURES Préfecture de l'Ain                                                                                                    | leur portefeuille.                                               |
| F                     | tesponsable principal                                                    | PRÉFECTURES Préfecture de l'Ain                                                                                                    | *                                                                |
|                       | •                                                                        | Annuler Enregistrer                                                                                                    |                                                                  |

**<u>ATTENTION</u>** : Vous devez absolument ajouter dans l'encadré vert la section DRH qui validera en dernier lieu votre DAR, la transformera en offre et la publiera.

La catégorie du poste à publier (A, B, C) et le type de poste (administratif ou technique) conditionneront la section DRH à ajouter (voir **l'annexe 2 « Liste des sections de la DRH »**). Dans notre cas, la fiche de poste étant pour un poste administratif de catégorie B, la section à ajouter est « DRH BPA Section B ».

| Accueil<br>recrutement | Liste des demandes d'autorisation de recrutement - Mor<br>portefeuille | Détail de la demande d'autorisation de<br>recrutement                                                                                           | <ul> <li>Création de la Demande d'accord pour un recrutement<br/>externe</li> </ul> |
|------------------------|------------------------------------------------------------------------|----------------------------------------------------------------------------------------------------|-------------------------------------------------------------------------------------|
| Créat                  | tion de la Demande d'accord pour                                       | un recrutement externe                                                                                                    |                                                                                     |
| (j) L                  | es champs à renseigner obligatoirement sont accompagnés                | d'une étoile.                                                                                                    |                                                                                     |
|                        |                                                                        |                                                                                                    |                                                                                     |
| Reci                   | utement                                                                |                                                                                                    |                                                                                     |
| Resp                   | onsables de la demande d'accord                                        |                                                                                                    |                                                                                     |
| Resp                   | onsables                                                               | Double-cliquez sur l'item à sélectionner ou désélection<br>DRH BPA Section B<br>DRH BPA Section C<br>DRH BPTS Sécurité routière<br>DRH BPTS SIC | *                                                                                   |
|                        |                                                                        | PRÉFECTURES Préfecture de l'Ain<br>Les utilisateurs sélectionnés auront cette DAR dans le                                                       | ur portefeuille.                                                                    |
| Resp                   | onsable principal                                                      | PRÉFECTURES Préfecture de l'Ain                                                                                                    | ✓*                                                                                  |
|                        |                                                                        | Annuler Enregistrer                                                                                                    |                                                                                     |

Dans le premier encadré, **double-cliquez** sur « DRH BPA Section B », cela ajoutera, dans l'encadré orange, la section que vous avez sélectionnée. Le compte présent dans cet encadré avant l'ajout du compte de section, sera toujours le compte du créateur de la DAR, c'est-à-dire votre compte.

Enregistrez **en cliquant** sur le bouton vert. L'enregistrement effectué, la page vous permettant de choisir vos valideurs apparaîtra.

| < | Accueil recrutement > Liste des demandes d'autorisa                                                                                                    | tion de recrutement - Mes D.A.R. > Détail de la                                                                                                    | demande d'autorisation de recruteme | ent                                                                                      |
|---|----------------------------------------------------------------------------------------------------|----------------------------------------------------------------------------------------------------|-------------------------------------|------------------------------------------------------------------------------------------|
|   | D2019R6-115 RESPONSABLE<br>Statut : En cours de traitement<br>Type de D.A.R. : Vues sur demande d'autorisation de rec<br>Demande Recrutement Historique | E BUDGETAIRE (FPE - FP2                                                                                                    | GBF01)                              | Actions                                                                                  |
|   | Détails (<br>Pièces jointes<br>Pièce jointe 1 ( ) K BO<br>Ajouter/Modifier                                                                              | Recrutement         Responsables de la demande d'accord         Responsable principal         Acceptée         Liste des valideurs         Recherche contact         Aucun résultat | Date de création                    | on 07/06/2019 Date de modification 12/06/2019 Statut : A traiter  , DRH BPA Section B  Q |

**Cliquez** sur le bouton de recherche de l'encadré vert, un menu apparaîtra (encadré orange de la capture d'écran cidessus).

Via ce menu vous pourrez choisir vos valideurs. « Valideur 1 ARA» représente le RBOP, « Valideur DRH » contient les différentes sections de la DRH.

**En cliquant** sur « Valideur 1 ARA » (ARA = Auvergne Rhône-Alpes), vous afficherez les contacts qui se trouvent dans « Valideur 1 ARA ».

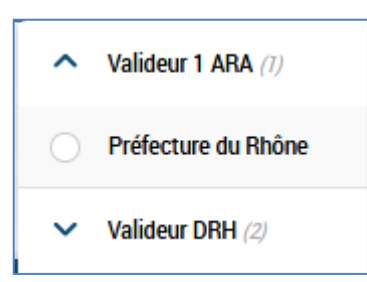

**Cliquez** sur le contact qui se trouve dans « Valideur 1 ARA », dans notre cas il s'agit de la « Préfecture du Rhône ». Cette action ajoutera ce contact dans la liste des valideurs.

*Vous pouvez vous référer à l'annexe 1 qui recense l'ensemble des valideurs auxquels vous devez soumettre votre DAR.* 

| < | Accueil recrutement > Liste des   | demandes d'autorisat   | ion de recrutement - Mes D.A.R. > | Détail de la | demande d'autorisation de recru | tement                            |                    |
|---|-----------------------------------|------------------------|-----------------------------------|--------------|---------------------------------|-----------------------------------|--------------------|
|   | D2019R6-115 RES                   | PONSABLE               | BUDGETAIRE (FPE                   | - FP2        | GBF01)                          | Actions                           | ~                  |
|   | Type de D.A.R. : Vues sur demande | d'autorisation de recr | utement par défaut                |              |                                 |                                   |                    |
|   | Demande Recrutement H             | istorique              |                                   |              |                                 |                                   |                    |
|   |                                   |                        |                                   |              | Date de c                       | réation 07/06/2019 Date de modifi | ication 12/06/2019 |
|   | Détails                           | <                      | Recrutement                       |              |                                 | St                                | atut : A traiter   |
|   | ∧ Pièces jointes                  |                        | Responsables de la demande d      | faccord      | PRÉFECTURES Préfecture de l     | 'Ain , DRH BPA Section B          |                    |
|   | Pièce jointe 1                    | 2 ¥ 80                 | Responsable principal             |              | PRÉFECTURES Préfecture de l     | 'Ain                              |                    |
|   | Ajouter/Modifier                  |                        | Acceptée                          |              | Non                             |                                   |                    |
|   |                                   |                        | Liste des valideurs               |              |                                 |                                   |                    |
|   |                                   |                        | Recherche contact                 |              |                                 |                                   | ۹ 👪                |
|   |                                   |                        | Valideur                          | Date de la   | a dernière modification         | Statut de la validation           | Action             |
|   |                                   |                        | PRÉFECTURE DU RHÔNE               | 13/06/20     | 19                              | A traiter                         | 1                  |

Le contact contenu dans « Valideur 1 ARA » a été ajouté (encadré vert de la capture d'écran ci-dessus). Cette opération est à répéter autant de fois qu'il y a de valideurs dans votre processus de mobilité. Dans notre cas présent, il manque une des sections de la DRH, qui devra transformer votre DAR en offre et la publier.

Cliquez à nouveau sur le bouton de recherche afin de faire apparaître les contacts de « Valideur DRH ».

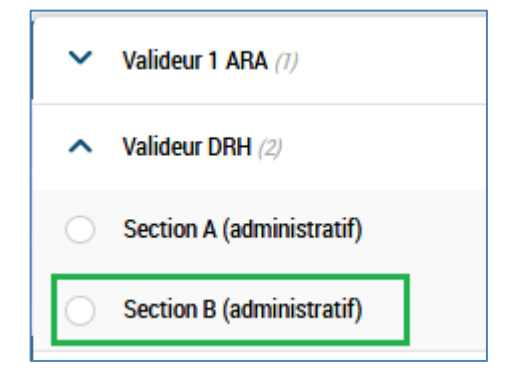

« Valideur DRH » est composé de l'ensemble des contacts des sections de la DRH.

Vous y trouverez : Section A (administratif), Section B (administratif), Section C (administratif), Section PMC A (administratif), Section PMC B (administratif), Section PMC C (administratif), Sécurité routière (technique), SIC (technique), Technique et spécialisé (technique). **Voir I'annexe 2** « Liste des sections DRH ».

Choisissez votre valideur DRH en cliquant sur la section qui aura la charge de publier votre fiche de poste. Dans le cas qui nous sert d'exemple, le poste que l'on souhaite publier est un poste de catégorie B administratif et relevant du périmètre administration déconcentrée (préfectures). C**liquez** sur « Section B (administratif) » et validez en **cliquant** sur le bouton vert « Valider ».

Dans la « Liste des valideurs », vous trouverez la nouvelle ligne correspondant à l'ajout de la Section B.

| Liste des valideurs       |        |                            |                         |   |        |
|---------------------------|--------|----------------------------|-------------------------|---|--------|
| Recherche contact         |        |                            |                         | ۹ | 43     |
| Valideur                  | Date d | e la dernière modification | Statut de la validation |   | Action |
| PRÉFECTURE DU RHÔNE       | 13/06/ | 2019                       | A traiter               |   | 1      |
| SECTION B (ADMINISTRATIF) | 13/06/ | 2019                       | A traiter               |   | 1      |

La dernière étape consiste à envoyer la demande d'accord aux valideurs. Pour ce faire, **cliquez** à tour de rôle sur les boutons présents dans l'encadré vert, en commençant par celui correspondant au premier valideur du chemin de validation, dans notre cas la « Préfecture du Rhône ».

Une fenêtre apparaîtra vous demandant de valider la langue, **cliquez** sur le bouton <mark>« Valider »</mark>. Une autre fenêtre apparaîtra « Transmission de la demande de validation ». Sans rien modifier vous pouvez vous rendre en bas de cette page et **cliquer** sur le bouton <mark>« Envoyer »</mark>. La demande sera transmise pour validation à la « Préfecture du Rhône ». **Répétez** cette procédure afin d'envoyer la demande à la « Section B (ADMINISTRATIF) ».

Le résultat final sera le suivant :

| Liste des valideurs       |                                  |                         |        |
|---------------------------|----------------------------------|-------------------------|--------|
| Recherche contact         |                                  |                         | ۹ 👪    |
| Valideur                  | Date de la dernière modification | Statut de la validation | Action |
| PRÉFECTURE DU RHÔNE       | 13/06/2019                       | A approuver             | 1      |
| SECTION B (ADMINISTRATIF) | 13/06/2019                       | A approuver             | 1      |

Votre demande a été envoyée à vos deux valideurs Le statut de la demande de validation est passé de « A traiter » à « A approuver ».

Vous pourrez suivre dans l'application, les validations lorsqu'elles auront lieu.

Fin de l'étape 2, pour passer à l'étape 3 cliquez <u>ici</u>.

#### V. Traitement des candidatures

L'application MOB-MI, vous permet de suivre en temps réel les candidatures qui seront effectuées sur vos offres.

#### 1. Votre offre publiée.

Afin de suivre vos candidatures, vous devez rechercher et sélectionner l'offre qui aura été créée et publiée. Lorsque la section DRH, en charge de publier votre poste, aura effectuée la publication, vous recevrez un mail de notification contenant le numéro de référence sous laquelle l'offre a été publiée.

Pour rechercher une offre, vous disposez de 3 méthodes. Le principe de recherche est le même que celui de la recherche de vos DAR, la page qui affichera la liste de vos offres sera toujours la même quelle que soit la méthode de recherche choisie.

#### - Première méthode : via la page d'accueil

Vous accédez à la page d'accueil via le menu Recrutement > Accueil

Une fois sur la page d'accueil, faites **défiler** les graphiques jusqu'à celui se nommant « Mon suivi des offres ». Comme pour les DAR, les offres ont un statut. Si votre offre est publiée, vous pouvez **cliquer** sur l'histogramme du graphique « Diffusée » ou sur le bouton « Accéder à toutes les offres ».

Une liste d'offre apparaîtra, dans le premier cas celle qui sont diffusées, dans le deuxième l'ensemble de vos offres quel que soit leur statut.

| Mon suivi des offr  | es +                                      |
|---------------------|-------------------------------------------|
| Légende<br>Diffusée | Répartition globale des offres par statut |
|                     | 2                                         |
|                     |                                           |
|                     |                                           |
|                     |                                           |
|                     |                                           |
|                     |                                           |
|                     |                                           |
|                     | Accéder à toutes les offres               |

#### - Deuxième méthode : via le menu Recrutement > Offre > Rechercher

Cette page vous propose différents critères pour rechercher vos DAR dont une recherche par numéro de référence d'offre.

#### Troisième méthode : via le menu Recrutement > Offre > Liste des offres

| ccueil recru | tement   | > Liste des offres | - Mon portefeuille                             |                 |                                |                       |                              |                      |                 |             |      |
|--------------|----------|--------------------|------------------------------------------------|-----------------|--------------------------------|-----------------------|------------------------------|----------------------|-----------------|-------------|------|
| List         | e de     | es offres - l      | Mon portefeuille                               |                 |                                |                       |                              |                      |                 |             | ٢    |
|              |          |                    |                                                |                 |                                |                       |                              |                      |                 |             |      |
|              |          | Référence          | Intitulé du poste                              | Catégorie       | Date de création<br>de l'offre | Lieu<br>d'affectation | Organisme de<br>rattachement | Statut de<br>l'offre | Type<br>d'offre | Publication | État |
|              | <b>N</b> | BA001ATB-68        | RESPONSABLE BUDGETAIRE<br>(FPE - FP2GBF01) H/F | В               | 17/06/2019                     | Bourg-<br>en-Bresse   | Préfecture de l'Ain          | Diffusée             | TS              | <b>9</b>    |      |
|              | <b>N</b> | BA001ATA-58        | GESTIONNAIRE DES<br>RESSOURCES HUMAINES H/F    | A               | 16/05/2019                     | Bourg-<br>en-Bresse   | Préfecture de l'Ain          | Diffusée             | TS              | 31          |      |
| 1 - 2 su     | ir un to | tal de 2           |                                                |                 |                                |                       |                              |                      |                 |             |      |
|              |          |                    | Enregistr                                      | er la recherche | e Nouvelle rec                 | herche Mo             | odifier la recherche         |                      |                 |             |      |
|              |          |                    |                                                |                 | Affiner la rech                | erche                 |                              |                      |                 |             |      |

Cette liste de recherche vous donnera un certain nombre d'informations liées à votre offre. Vous y consulterez le statut de votre offre, le support de publication (Intranet MOB-MI ou Place de l'Emploi Public), la date de création de l'offre, etc.

Cliquez sur le numéro de référence de l'offre afin d'en afficher le détail (encadré vert de la capture d'écran ci-dessus).

La page qui s'affichera sera composée de 3 onglets : Offre, Candidatures et Historique (encadré vert de la capture d'écran ci-dessous).

| BA001ATB-68 RESPONSA                                                                                                    | BLE BUDGETAIRE (FPE - FP2GBF01) H/F                 |                               | Actions ~                                                                  |
|----------------------------------------------------------------------------------------------------|-----------------------------------------------------|-------------------------------|----------------------------------------------------------------------------|
| Statut : Diffusée<br>L'offre est affichée en 'Français'.<br>Type d'offre : Vues sur offre par délaut 🔞<br>Profil du candidat/collaborateur : Vues sur cand | idat par défaut                                     |                               |                                                                            |
| Publiée sur Intranet                                                                                                    |                                                     |                               |                                                                            |
| Offre Candidatures Historique                                                                                                    |                                                     |                               |                                                                            |
|                                                                                                    |                                                     |                               | Créstion le 17/06/2019 Maj le 17/06/2019                                   |
| Critères candidat                                                                                                    |                                                     | Description du poste          |                                                                            |
|                                                                                                    |                                                     | Versant                       | Fonction publique d'Etat                                                   |
| Informations complémentaires                                                                                                    |                                                     | Catégorie                     | В                                                                          |
| Langues                                                                                                    |                                                     | Domaine fonctionnel et emploi | Gestion budgetaire et financiere - RESPONSABLE BUDGETAIRE (FPE - FP2GBF01) |
| Languea : Li                                                                                                    | e nombre d'élémenta doit être oompria entre 0 et 2. | Type de poste                 | Administratif                                                              |
|                                                                                                    |                                                     | Statut du poste               | Vacant                                                                     |
| Informations générales                                                                                                    |                                                     | Intitulé du poste             | RESPONSABLE BUDGETAIRE (FPE - FP2GBF01) H/F                                |
| Organisme de rattachement                                                                                                    | Préfecture de l'Ain                                 | Description du poste          | Voir fiche de poste                                                        |
| Date de fin de publication                                                                                                    | 28/07/2019                                          | Lessientien du poste          |                                                                            |
| Emploi ouvert aux titulaires et/ou aux<br>contractuels                                                                                                    | Titulaires et/ou contractuels                       | Localisation du poste         |                                                                            |

<u>Offre</u> : vous renseigne sur le détail du poste publié (voir capture d'écran ci-dessus). Elle contiendra toutes les informations que vous avez saisies votre DAR.

<u>Candidatures</u> : vous permet de visualiser, en temps réel, les candidatures reçues sur cette offre.

<u>Historique</u> : vous pourrez via cette page prendre connaissance de toutes les actions qui ont été effectuées sur cette offre depuis de sa création.

#### 2. Suivi des candidatures de votre offre.

#### Début de l'étape 3.

En **cliquant** sur l'onglet « Candidatures » (encadré vert de la capture d'écran ci-dessus), une liste de candidats s'affichera. Cette liste représentera l'ensemble des candidatures que vous aurez obtenu à instant T sur votre offre.

| <                                                                 | Accueil rec                                                    | rutement > Liste de          | s offres - Mon por | tefeuille > Détail de l'o | offre REF. BA001ATB-68                                            |                        |                                 |                             |                   |                         |
|-------------------------------------------------------------------|----------------------------------------------------------------|------------------------------|--------------------|---------------------------|-------------------------------------------------------------------|------------------------|---------------------------------|-----------------------------|-------------------|-------------------------|
| BA001                                                             | ATB-68                                                         | RESPONS/                     | ABLE BUD           | <b>GETAIRE (FI</b>        | PE - FP2GBF01) H/                                                 | ′F                     |                                 | -                           | Actions           | ~                       |
| Statut : Diffu<br>L'offre est ai<br>Type d'offre<br>Profil du car | usée<br>ffichée en "Fra<br>: Vues sur offr<br>adidet (collebo) | nçais".<br>e par défaut (IS) | didat nar dáfaut   |                           |                                                                   |                        |                                 |                             |                   |                         |
| Publiée su                                                        | r Intranet                                                     | alcur . vucs sur cam         | uiuat par uctaut   |                           |                                                                   |                        |                                 |                             |                   |                         |
| Offre                                                             | Candidatur                                                     | es Historique                |                    |                           |                                                                   |                        |                                 |                             |                   |                         |
| I iste des                                                        | s candidatures                                                 | O Liste par statu            | ıt                 |                           |                                                                   |                        |                                 |                             | Création le 17/06 | /2019 Màj le 17/06/2019 |
| 0                                                                 |                                                                | 0                            |                    |                           |                                                                   |                        |                                 | Exécuter                    |                   | ✓ ►                     |
|                                                                   | Statut                                                         | Nom                          | Prénom             | Domaine<br>fonctionnel    | Niveau d'études                                                   | Niveau<br>d'expérience | Provenance                      | Entité de<br>rattachement   | État              | Document<br>Reader      |
|                                                                   | A<br>traiter                                                   | AMALI                        | Léo                |                           | Niveau II : Bac+4 Master 1<br>ou diplôme équivalent               |                        | Intranet (Interne<br>Ministère) | Préfecture de l'Ain         |                   |                         |
|                                                                   | A<br>traiter                                                   | BLANCHARD                    | Kimberlet          |                           | Niveau II : Bac+4 Master 1<br>ou diplôme équivalent               |                        | Intranet (Interne<br>Ministère) | MINISTÈRE DE<br>L'INTÉRIEUR | C                 |                         |
|                                                                   | A<br>traiter                                                   | LADORME                      | Vasili             |                           | Niveau I : Bac+5, diplôme<br>d'ingénieur ou diplôme<br>équivalent |                        | Intranet (Interne<br>Ministère) | MINISTÈRE DE<br>L'INTÉRIEUR | Ø                 |                         |
|                                                                   | A<br>traiter                                                   | MICHEL                       | Josette            |                           | Niveau IV : Baccalauréat<br>ou diplôme équivalent                 |                        | Intranet (Interne<br>Ministère) | MINISTÈRE DE<br>L'INTÉRIEUR | Ø                 |                         |

Via le bouton de l'encadré vert, vous pourrez extraire un fichier au format Excel. Dans ce fichier vous trouverez la liste telle qu'elle apparaît à l'écran. Quant au bouton de l'encadré orange, il vous permettra de visualiser, dans l'application, l'ensemble des documents que le candidat a joint à sa candidature.

#### 3. Détail d'une candidature.

Lorsque vous souhaitez visualiser le détail d'une candidature, **cliquez** sur le nom ou le prénom d'un candidat, vous consulterez ainsi les informations qui ont été renseignées par le candidat dans son espace. De cette page, vous pourrez accéder à 3 onglets : Fiche, Documents, Historique (encadré vert de la capture d'écran ci-dessous).

<u>Fiche</u> : reprend dans le détail les informations qu'a renseigné le candidat dans son espace.

<u>Documents</u> : vous permet de visualiser dans l'application l'ensemble des documents que le candidat a joint à son espace et qui ont été transmis lors de sa candidature.

<u>Historique</u> : liste des postes sur lesquels le candidat s'est positionné.

Fin de l'étape 3.

| Sophie AUTER                                                                                        | Employé                                                          |                                                                                                    | Action                                                                                               | ~                 |
|----------------------------------------------------------------------------------------------------|------------------------------------------------------------------|----------------------------------------------------------------------------------------------------|----------------------------------------------------------------------------------------------------|-------------------|
| ld : 66 - Collaborateur -                                                                           |                                                                  |                                                                                                    | Action                                                                                               |                   |
| Attention ce candidat a un c                                                                        | ompte sur le Front Office Collaborateur!                         |                                                                                                    | Pousser une offre                                                                                    |                   |
| Profil du candidat/collabora                                                                        | teur : Vues sur candidat par défaut                              |                                                                                                    | Imprimer                                                                                             |                   |
| Candidatures en cours                                                                               |                                                                  |                                                                                                    | 1                                                                                                    |                   |
| Fiche Documente                                                                                     | Historique                                                       |                                                                                                    |                                                                                                    |                   |
|                                                                                                    |                                                                  |                                                                                                    |                                                                                                    |                   |
|                                                                                                    |                                                                  |                                                                                                    |                                                                                                    |                   |
|                                                                                                    |                                                                  | Création le                                                                                             | e 01/07/2019 Màj le 03/07/2019 Dernière conn                                                         | exion le 03/07/20 |
| Liens personnels                                                                                    |                                                                  | Création le<br>Poste recherch                                                                           | e 01/07/2019 Màj le 03/07/2019 Dernière conn<br>1 <b>é</b>                                           | exion le 03/07/20 |
| Liens personnels                                                                                    |                                                                  | Création le<br>Poste recherch                                                                           | e 01/07/2019 Màj le 03/07/2019 Dernière conn<br><b>1é</b>                                            | exion le 03/07/20 |
| Liens personnels                                                                                    | iorateur                                                         | Creation le<br>Poste recherch<br>Situation profe                                                        | e 01/07/2019 Mèj le 03/07/2019 Dernière conn<br>né<br>essionnelle actuelle                           | exion le 03/07/20 |
| Liens personnels<br>Informations collab                                                             | oorateur                                                         | Création le<br>Poste recherch<br>Situation profe<br>Provenance                                          | e 01/07/2019 Mèj le 03/07/2019 Dernière conn<br>hé<br>essionnelle actuelle<br>FPE                    | exion le 03/07/20 |
| Liens personnels<br>Informations collab<br>Entité de rattachement                                   | Norateur<br>MINISTÈRE DE L'INTÉRIEUR                             | Création le<br>Poste recherch<br>Situation profe<br>Provenance<br>Vous êtes                             | e 01/07/2019 Mèj le 03/07/2019 Dernière conn<br>né<br>essionnelle actuelle<br>FPE<br>Titulaire       | exion le 03/07/20 |
| Liens personnels<br>Informations collab<br>Entité de rattachement                                   | NOTATEUR<br>MINISTÈRE DE L'INTÉRIEUR                             | Création le<br>Poste recherch<br>Situation profe<br>Provenance<br>Vous êtes                             | e 01/07/2019 Mèj le 03/07/2019 Dernière conn<br>né<br>essionnelle actuelle<br>FPE<br>Titulaire       | exion le 03/07/20 |
| Liens personnels<br>Informations collab<br>Entité de rattachement                                   | NOTATEUT<br>MINISTÈRE DE L'INTÉRIEUR<br>MINISTÈRE DE L'INTÉRIEUR | Créstion le<br>Poste recherch<br>Situation profe<br>Provenance<br>Vous êtes<br>Catégorie                | e 01/07/2019 Mèj le 03/07/2019 Dernière conn<br>né<br>esssionnelle actuelle<br>FPE<br>Titulaire<br>B | exion le 03/07/20 |
| Liens personnels<br>Informations collab<br>Entité de rattachement<br>Informations perso             | NOTATEUR<br>MINISTÈRE DE L'INTÉRIEUR<br>MINISTÈRE DE L'INTÉRIEUR | Création le<br>Poste recherch<br>Situation profe<br>Provenance<br>Vous êtes<br>Catégorie                | e 01/07/2019 Mèj le 03/07/2019 Dernière conn<br>né<br>essionnelle actuelle<br>FPE<br>Titulaire<br>B  | exion le 03/07/20 |
| Liens personnels<br>Informations collab<br>Entité de rattachement<br>Informations perso<br>Civiliné | NOTATEUR<br>MINISTÉRE DE L'INTÉRIEUR<br>MINISTÉRE DE L'INTÉRIEUR | Création le<br>Poste recherch<br>Situation profe<br>Provenance<br>Vous êtes<br>Catégorie<br>Expériences | e 01/07/2019 Mèj le 03/07/2019 Dernière conn<br>né<br>essionnelle actuelle<br>FPE<br>Titulaire<br>B  | exion le 03/07/20 |

Certaines fonctionnalités sont contenues dans le menu Action de cette page (encadré orange de la capture d'écran cidessus).

<u>Pousser une offre</u> : vous permet de suggérer à un candidat une offre qui serait présente dans votre portefeuille ou votre périmètre.

#### VI. Fonctionnalités pratiques

Vous trouverez dans cette partie, des fonctionnalités propres à l'application qui pourront vous être utiles.

#### 1. Les graphiques de la page d'accueil

Un accès direct à vos DAR, offres et candidatures, est possible depuis les graphiques qui composent la page d'accueil. Vous pourrez soit accéder à toutes vos DAR, offres ou candidatures mais aussi, en cliquant sur un des histogrammes qui composent ces graphiques, afficher une liste avec un statut spécifique.

#### 2. Vérification des validations en cours de vos DAR

Lorsque vos demandes de validation ont été envoyées, vous pouvez suivre le statut de validation. Pour suivre le statut de validation, allez dans Recrutement > D.A.R. > Liste des D.A.R. > Mes D.A.R. et choisissez parmi la liste la DAR dont vous souhaitez obtenir le statut.

Il existe 3 statuts de validation.

<u>A traiter</u> : la DAR est créée. Soit elle n'a pas de valideur (ce type de DAR se trouvera dans Recrutement > D.A.R. > Liste des D.A.R. > à affecter), soit la demande d'accord a été établie et les valideurs ont été choisis mais vous n'avez pas envoyé les demandes à vos valideurs respectifs.

<u>A approuver</u> : les demandes de validations ont bien été envoyées à vos valideurs, vous êtes en donc en attente de leur validation.

<u>Validée</u> : l'ensemble des valideurs de votre DAR ont donné un avis positif, votre DAR est validée, la DRH pourra donc procéder à la création de l'offre et à sa publication.

#### 3. Duplication d'une DAR

Vous avez la possibilité de dupliquer une DAR. Cette action permet de remplir les champs d'une DAR avec celle initialement dupliquée.

Pour réaliser cette action, affichez la liste de vos DAR (Recrutement > D.A.R. > Liste des D.A.R. > Mes D.A.R.) et sélectionnez la DAR que vous souhaitez dupliquer. **Cliquez** sur le menu « Action » et choisissez en **cliquant** sur l'option « Copier la DAR » (voir encadré vert de la capture écran ci-dessous).

| Accueil recrutement > Liste des demandes d'autorisat     | tion de recrutement - Mes D.A.R. > Détail de la        | a demande d'autorisation de recrutem         | ent                                |   |
|----------------------------------------------------------|--------------------------------------------------------|----------------------------------------------|------------------------------------|---|
| D2019R6-115 RESPONSABLE                                  | BUDGETAIRE (FPE - FP2                                  | 2GBF01)                                      | Actions                            | ^ |
| Statut : Traitée                                         |                                                        |                                              | Actions                            | ^ |
| Type de D.A.R. : Vues sur demande d'autorisation de reci | rutement par défaut                                    |                                              | Copier la D.A.R.                   |   |
|                                                          |                                                        |                                              | Voir l'offre associée              |   |
| Demande Recrutement Historique Vue glo                   | bale des candidatures                                  |                                              | Envoi de la fiche D.A.R. par email |   |
|                                                          |                                                        | Date de création                             | Imprimer                           |   |
| Détails                                                  | Critères du poste demandé                              |                                              | Archiver la demande                | ~ |
| ∧ Pièces jointes                                         | Domaine fonctionnel & emploi                           | Gestion budgetaire et financiere / FP2GBF01) | RESPONSABLE BUDGETAIRE (FPE -      |   |
|                                                          | Type de poste                                          | Administratif                                |                                    |   |
| Ajouter/Modifier                                         | Emploi ouvert aux titulaires et/ou aux<br>contractuels | Titulaires et/ou contractuels                |                                    |   |

#### 4. Champs obligatoires d'une DAR

Vous pouvez, si vous le souhaitez, ne remplir que les champs obligatoires du formulaire d'une DAR. En effet si vous joignez une fiche de poste au format PDF, Word ou libre office, il n'est peut être pas nécessaire de renseigner tous les champs qui composent le formulaire de votre DAR.

Lors de la création d'une DAR (Recrutement > D.A.R. > Créer), pour ne renseigner que les champs obligatoires, vous pouvez cliquer sur le bouton à bascule « Masquer tous les champs facultatifs » qui se trouve en haut à droite de votre formulaire DAR (voir encadré vert de la capture écran ci-dessous).

Cette action masquera tous les champs facultatifs de votre formulaire.

| Accueil recrutement > Créer une demande d'autorisation de recrutement > Renseigner les informations de la D.A.R.     |                                   |                     |                                 |  |  |  |  |  |  |
|----------------------------------------------------------------------------------------------------|-----------------------------------|---------------------|---------------------------------|--|--|--|--|--|--|
| Renseigner les informations de la D.A.R.  (i) Les champs à renseigner obligatoirement sont accompagnés d'une étoile. |                                   |                     |                                 |  |  |  |  |  |  |
| A Rappel du type de D.A.R. sélectionné                                                                               | Renseigner les informations de la | <b>D.A.R.</b> Masqu | er tous les champs facultatifs  |  |  |  |  |  |  |
| Langue<br>Français                                                                                                   | Informations générales            | м                   | asquer les champs facultatifs 🔵 |  |  |  |  |  |  |
| Type de D.A.R. sélectionné<br>Vues sur demande d'autorisation<br>de recrutement par défaut                           | Organisme de rattachement         |                     | *                               |  |  |  |  |  |  |
| Pourcentage de remplissage :                                                                                         | Date de fin de publication        | DD/MM/YYYY          |                                 |  |  |  |  |  |  |

#### 5. Tableau de bord (Offre/Candidature)

Le tableau de bord (Recrutement > Offre > Tableau de bord) recense toutes les offres que la DRH a publiées à votre demande, ainsi que les candidatures positionnées sur ces différentes offres.

Vous pouvez, de cette page, obtenir un aperçu global du nombre de candidatures par postes publiés et visualiser le nombre de candidatures reçues pour chaque offre et le statut de ces candidatures (en attente de documents complémentaires, dossier complet, à traiter etc.).

| Recrutement — Tableau de bord               |                                                              |          |      |            |                      |           |              |             |               |               |         |         |   |
|---------------------------------------------|--------------------------------------------------------------|----------|------|------------|----------------------|-----------|--------------|-------------|---------------|---------------|---------|---------|---|
| Réponses aux offres Candidatures spontanées |                                                              |          |      |            |                      |           |              |             |               |               |         |         |   |
|                                             |                                                              |          |      |            |                      |           |              |             |               |               |         |         |   |
| <b>Filtres</b>                              | O                                                            |          |      |            |                      |           |              |             |               |               |         | θ       | ۰ |
| Entité 🔶                                    | Intitulé de l'offre                                          | ÷ Cons ♦ | Rép. | Date MàJ 👙 | Responsa 🔅           | A traiter | Doss. inco 👌 | Doss. com 🔶 | Att. Avis O 🔶 | Ret. Opé. + 🔅 | Ret Opé | Recruté | ÷ |
| Préfecture de<br>l'Ain                      | RESPONSABLE BUDGETAIRE (FPE -<br>FP2GBF01) H/F (BA001ATB-68) | •        | 0    | 17/06/2019 | BPA Section B<br>DRH | 4         | 0            | 0           | 0             | 0             | 0       | 0       |   |
| Préfecture de<br>l'Ain                      | GESTIONNAIRE DES RESSOURCES<br>HUMAINES H/F (BA001ATA-58)    | 2        | 0    | 29/05/2019 | BPA Section A<br>DRH | 2         | 0            | 2           | 0             | 0             | 0       | 1       |   |

#### 6. Les bannettes

Une bannette est un lieu dans lequel vous pouvez « déposer » des candidats. Une bannette peut être utilisée pour y stocker des candidats qui ont pour vous un statut particulier ou qui nécessitent une attention particulière.

<u>Exemples d'utilisation</u> : Création d'une bannette « Pour entretien » dans laquelle vous pouvez y stocker les candidats pour lesquels vous avez planifié un entretien ou la création d'une bannette « Annulation de candidature » pour les candidats qui souhaiteraient voir leurs candidatures annulées.

#### 7. Export de fichier Excel

L'application MOB-MI vous permet d'exporter des fichiers Excel depuis les listes de DAR, d'offres et d'offres/candidatures.

Dès lors que le bouton suivant apparaît en haut à droite d'une liste (DAR, offres, candidatures), vous avez la possibilité d'extraire cette liste au format Excel. Les champs présents dans ce fichier exporté seront ceux qui apparaissent sur votre page.

- Exemple d'une liste de DAR

| Accueil recrutement > Liste des demandes d'autorisation de recrutement - Mes D.A.R. |            |             |                                                           |           |                                       |                                     |                           |                      |                                |                                   |                         |
|-------------------------------------------------------------------------------------|------------|-------------|-----------------------------------------------------------|-----------|---------------------------------------|-------------------------------------|---------------------------|----------------------|--------------------------------|-----------------------------------|-------------------------|
| Liste des demandes d'autorisation de recrutement - Mes D.A.R.                       |            |             |                                                           |           |                                       |                                     |                           |                      |                                | ٢                                 |                         |
|                                                                                     | R          | Référence   | Intitulé du poste                                         | Catégorie | Créateur de<br>la D.A.R.              | Date de<br>création de la<br>D.A.R. | Statut de la<br>D.A.R.    | Type<br>de<br>D.A.R. | Demande<br>mobilité<br>interne | Demande<br>recrutement<br>externe | Référence de<br>l'offre |
| X                                                                                   | Z D        | )2019R5-108 | CHARGEE/CHARGE DE REDACTION<br>JURIDIQUE (FPE - FP2JUR03) | В         | Préfecture de<br>l'Ain<br>Préfectures | 21/05/2019                          | En cours de<br>traitement |                      | Aucun<br>valideur              | Aucun<br>valideur                 |                         |
| 4                                                                                   | <b>g</b> D | )2019R6-115 | RESPONSABLE BUDGETAIRE (FPE -<br>FP2GBF01)                | В         | Préfecture de<br>l'Ain<br>Préfectures | 07/06/2019                          | Traitée                   |                      | Aucun<br>valideur              | Demande<br>d'accord<br>acceptée   | BA001ATB-68             |

- Exemple du fichier Excel exporté

|   | B18                             | $ f_x$                                                    |           |                                    |                                  |                           |                             |                                |                         |
|---|---------------------------------|-----------------------------------------------------------|-----------|------------------------------------|----------------------------------|---------------------------|-----------------------------|--------------------------------|-------------------------|
|   | 1 A                             | В                                                         | С         | D                                  | E                                | F                         | G                           | Н                              | - I                     |
| 1 | Date extraction :<br>21/06/2019 |                                                           |           |                                    |                                  |                           |                             |                                |                         |
| 2 | Référence                       | Intitulé du poste                                         | Catégorie | Créateur de la D.A.R.              | Date de création<br>de la D.A.R. | Statut de la D.A.R.       | Demande mobilité<br>interne | Demande recrutement<br>externe | Référence de<br>l'offre |
| 3 | D2019R5-108                     | CHARGEE/CHARGE DE REDACTION<br>JURIDIQUE (FPE - FP2JUR03) | в         | Préfecture de l'Ain<br>Préfectures | 21/05/2019                       | En cours de<br>traitement | Aucun valideur              | Aucun valideur                 |                         |
| 4 | D2019R6-115                     | RESPONSABLE BUDGETAIRE (FPE -<br>FP2GBF01)                | в         | Préfecture de l'Ain<br>Préfectures | 07/06/2019                       | Traitée                   | Aucun valideur              | Demande d'accord<br>acceptée   | BA001ATB-68             |
| 5 |                                 |                                                           |           |                                    |                                  |                           |                             |                                |                         |

#### **Glossaire**

<u>DAR</u> : **D**emande d'**A**utorisation de **R**ecrutement, correspond à un formulaire de saisie d'une offre qui parcoure un chemin de validation prédéfini.

<u>Demande d'accord</u> : Une demande d'accord vous permet de paramétrer les valideurs qui devront donner un avis positif ou négatif sur votre DAR.

MI : Ministère de l'Intérieur.

MOB-MI : Application Web centralisant le processus de mobilité.

<u>PEP</u> : Site Internet Place de l'Emploi Public, ce site reprend l'ensemble des postes vacants des 3 versants de la fonction publique (Etat, Territoriale, Hospitalière).

<u>RBOP</u> : Responsable de budget opérationnel de programme.

<u>Valideur</u> : Acteur du processus de mobilité qui peut autoriser ou non la publication d'une fiche de poste. Dans notre processus de mobilité les valideurs sont majoritairement des RBOP.

#### Documents en annexe

Ce guide est accompagné de documents annexes.

- L'annexe 1 « Chemin de validation » : ce document reprend l'ensemble des chemins de validation de votre DAR. Vous pourrez vous y référer afin de vérifier les valideurs que vous avez renseignés dans l'application MOB-MI.
- L'annexe 2 « Liste des sections DRH »: ce document liste l'ensemble des sections de la DRH qui publieront vos fiches de poste sur l'Intranet MOB-MI et sur la Place de l'Emploi Public. Vous pourrez consulter ce document afin de vous assurer que vous ayez choisi la bonne section comme dernier valideur de votre DAR.

#### **Contacts**

Les sections de la sous-direction des personnels sont à votre écoute afin de répondre à vos questions concernant le processus de mobilité. Vous pouvez les contacter par mail ou par téléphone.

Si vous rencontrez des problèmes dans l'application MOB-MI, vous pouvez nous écrire à cette adresse : <u>support-mobmi@interieur.gouv.fr</u>

Concernant **vos comptes utilisateurs**, en cas de problème, vous pouvez nous écrire à cette adresse : <u>administrateur-mobmi@interieur.gouv.fr</u>